# Nasazení ASP konektoru pro mServer

Verze: 1.1 Datum: 20.12.2017

### Základní informace

Součástí programu POHODA je vestavěný HTTP server nazývaný "POHODA mServer". Prostřednictvím tohoto serveru lze komunikovat online s programem POHODA pomocí XML požadavků/odpovědí. Pro tyto účely je nutné zpřístupnit mServer pro naslouchání požadavků ze sítě a zároveň minimalizovat možnost zneužití dat neoprávněným přístupem k serveru. V současné době (říjen 2016) komunikuje mServer pouze prostřednictvím nešifrovaného protokolu HTTP a tudíž je krajně nebezpečné vystavit jej přímo na veřejnou IP adresu a umožnit tak přístup k datům skrz Internet. Ideálním řešením je umístění mServeru v interní síti a vzdálený přístup řešit pomocí VPN připojení do této sítě. Jestliže toto řešení není z nějakého důvodu dostupné, nabízí se jiné řešení v podobě HTTP konektoru umístěného na webovém serveru, který má zároveň přístup do lokální sítě. Tento konektor potom funguje jako jednoduchý proxy server mezi klientem a mServerem.

## Nasazení HTTP konektoru na webový server IIS

Vzorový příklad ukazuje nasazení na operačním systému Windows 10. Pro správnou funkčnost postupu je nutné mít nainstalovánu funkci systému "Internetová informační služba".

Nasazení HTTP konektoru lze provést pomocí programu "Správce Internetové informační služby". Součástí instalačního balíčku jsou dva soubory:

- bin/StwServerConnector.dll HTTP handler pro IIS
- Web.config konfigurační soubor IIS

Nejprve je nutné tyto soubory umístit na disk, ideálně do adresáře výchozího webového serveru. Toto umístění zjistíme vybráním položky "Default Web Site" ve stromu připojení a stisknutím tlačítka "Prozkoumat".

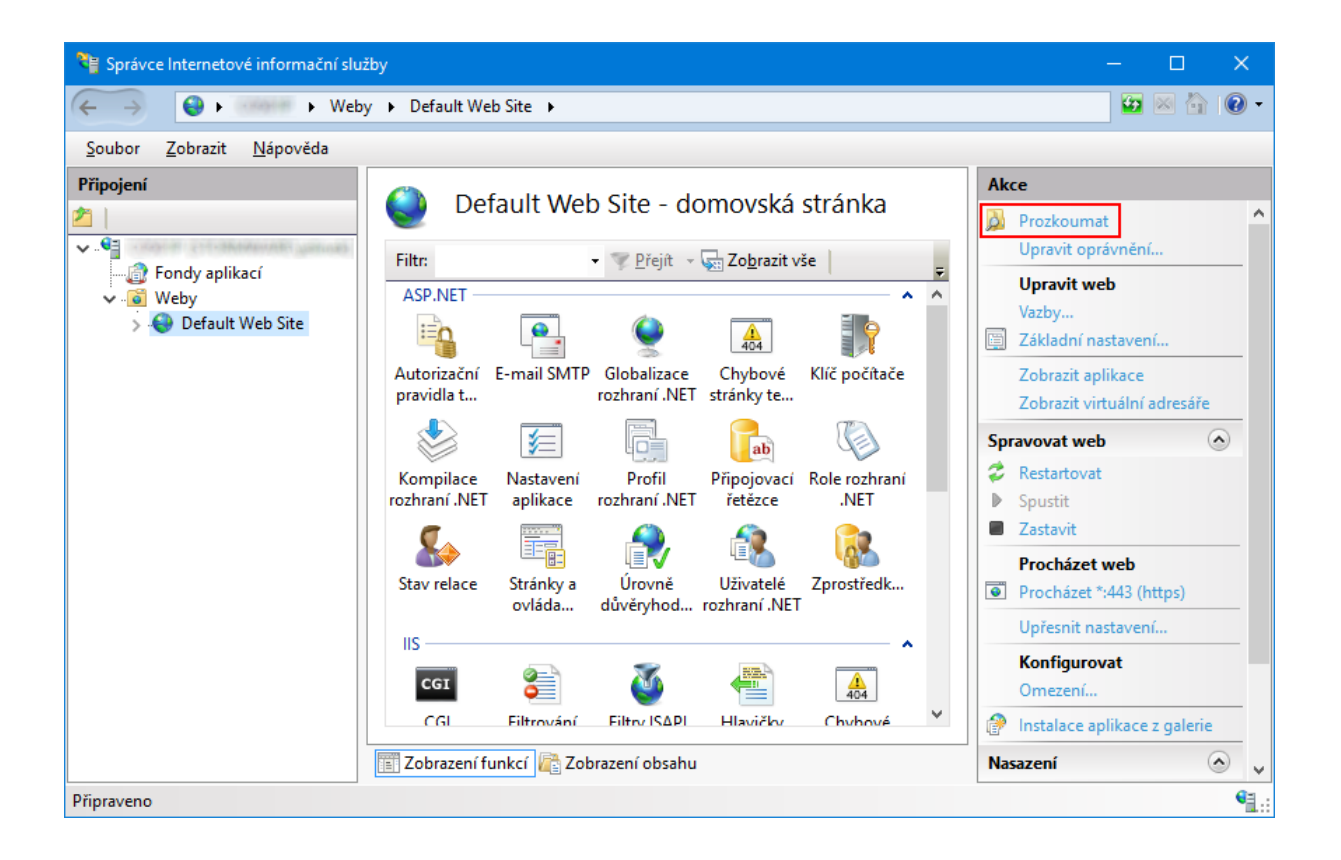

Po stisknutí tlačítka se otevře Průzkumník souborů s cestou nastavenou do kořenového adresáře webového serveru. V tomto adresáři vytvoříme podadresář "StwServerConnector" a do něj umístíme oba soubory z instalačního balíčku. POZOR – soubor StwServerConnector.dll musí být umístěn v podadresáři "bin". Po stisknutí tlačítka F5 ve Správci Internetové informační služby se zobrazí vytvořený adresář ve stromu připojení. Pomocí příkazu v kontextovém menu převedeme adresář StwServerConnector na aplikaci.

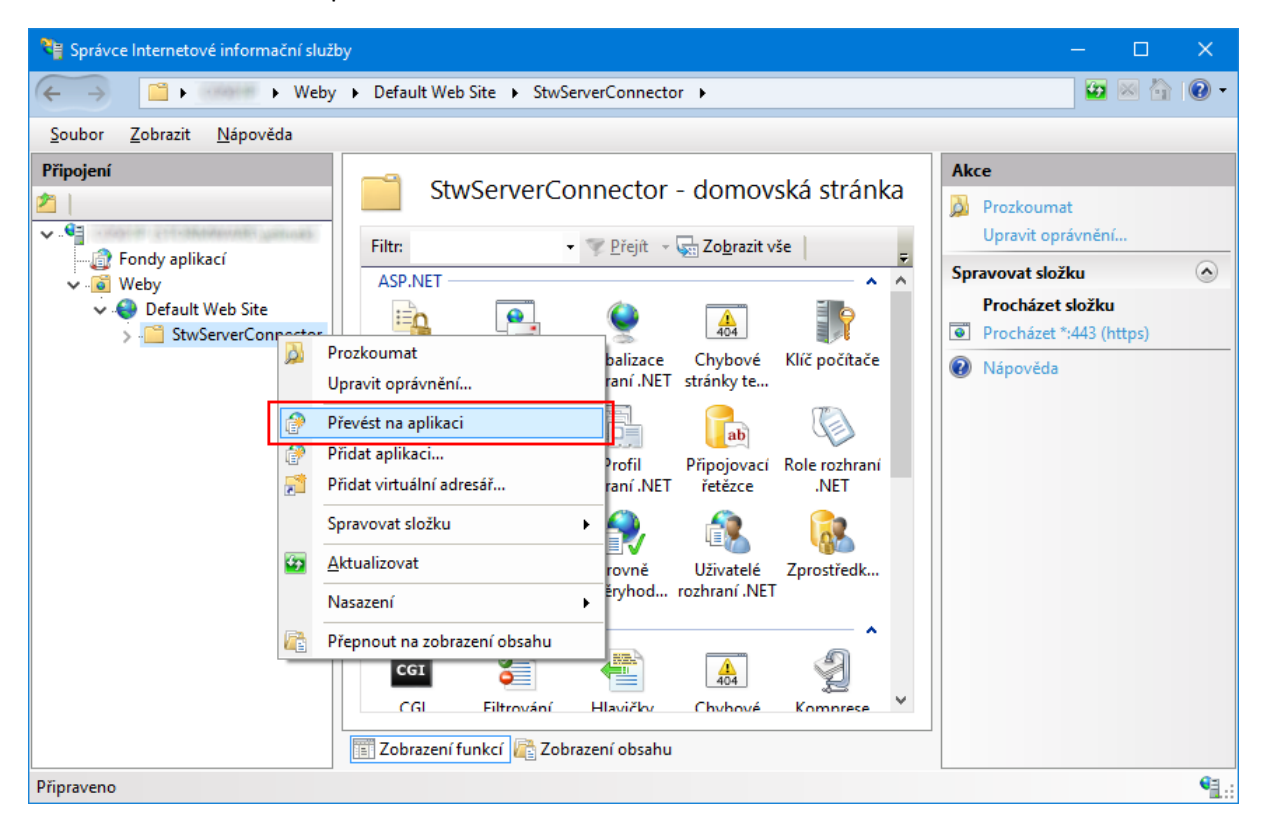

| Přidat aplikaci                                                      | ?               | × |
|----------------------------------------------------------------------|-----------------|---|
| Název webu: Default Web Site<br>Cesta: /                             |                 |   |
| Alias: <u>F</u> ond aplikací:<br>StwServerConnector DefaultAppPool   | Vybrat          |   |
| Příklad: prodej                                                      | * <u>yo</u> rdt |   |
| Fyzic <u>k</u> á cesta:<br>C:\inetpub\wwwroot\StwServerConnector     |                 |   |
| Předávací ověřování<br><u>P</u> řipojit jako Test nastav <u>e</u> ní |                 |   |
| Po <u>v</u> olit přednačtení                                         |                 |   |
| ОК                                                                   | Storno          |   |

Zde ponecháme výchozí nastavení a stiskneme tlačítko OK. Tím je na webovém serveru vytvořena aplikace, která je schopná v závislosti na údajích zadaných v souboru **Web.config** přesměrovávat požadavky na cílový mServer.

#### Konfigurace HTTP konektoru

Veškerá konfigurace konektoru je obsažena v souboru **Web.config**. Pro správné přesměrování požadavku na konkrétní mServer je nutné zadat odpovídající údaj do sekce **<StwServer><ServerMappings>.** 

Následující příklad zobrazuje konfiguraci konektoru pro připojení k mServeru s názvem "mServer1".

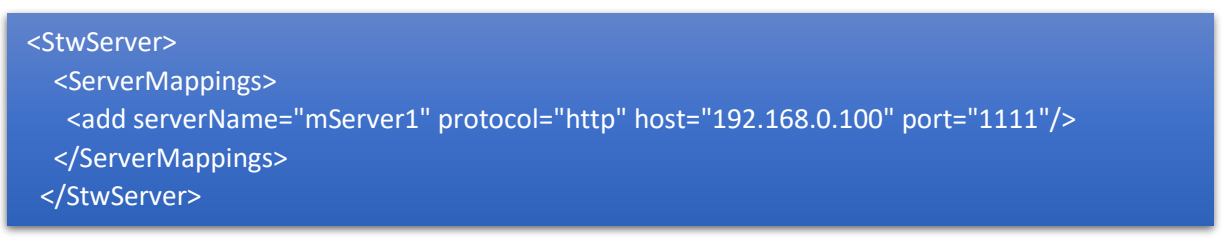

Význam jednotlivých atributů elementu "add" je následující:

- serverName jméno konfigurace mServeru, která je vytvořena v programu POHODA.
- protocol komunikační protokol (v současnosti lze zadat použít pouze http).
- host IP adresa, nebo hostname počítače na kterém bude spuštěn mServer.
- port komunikační port, který byl zadán v konfiguraci mServeru v programu POHODA.

Zapsáním více elementů "add" lze přidat konfigurace pro libovolný počet mServerů. Provedené změny v konfiguraci se ihned projeví ve funkčnosti konektoru.

## Parametr pro nastavení timeout odpovědi mserveru.

V elementu <**StwServer>** je možné definovat timeout odpovědi mServeru.

• **requestTimeout** – parametr pro nastavení timeout odpovědi mServeru (nepovinný atribut). Defaultní hodnota je 10s.

Následující příklad zobrazuje konfiguraci konektoru pro připojení k mServeru s názvem "mServer1" a nastavená timeout odpovědi mServeru.

```
<StwServer requestTimeout="100">

<ServerMappings>

<add serverName="mServer1" protocol="http" host="localhost" port="1111"/>

</ServerMappings>

</StwServer>
```

#### Autentizace požadavku na program POHODA

Hlavička http požadavku musí obsahovat parametr:

#### **Stw-Authorization**

je standardní hlavička BASIC autentifikace obsahující jméno a heslo oddělené dvojtečkou, a to celé zakódované BASE64. Jedná se o autentizaci (přístupové údaje) vůči programu POHODA. V příkladu nahoře je zakódovaný uživatel "@" bez hesla.

#### Výběr mServer při použití ASP konektoru

Hlavička http požadavku musí obsahovat parametr:

#### Stw-Server-Name

Jedná se parametr pro výběr konkrétního mServeru, který se má zavolat. Odpovídající konfigurace musí být zadána v souboru web.config.

#### Zabezpečení prostřednictvím protokolu HTTPS

Mezi klientem a mServerem jsou přenášena citlivá data. Z tohoto důvodu je nutné zabezpečit přenos dat mezi klientem a webovým serverem pomocí šifrovaného spojení. K tomuto účelu nám poslouží konfigurace HTTPS vazby ve Správci Internetové informační služby.

| 👌 Správce Internetové informační služby — 🗆                                                                                                    | ×                                                                                                    |
|----------------------------------------------------------------------------------------------------|----------------------------------------------------------------------------------------------------|
|                                                                                                    | • 🕥                                                                                                    |
| <u>S</u> oubor <u>Z</u> obrazit <u>N</u> ápověda                                                                                                    |                                                                                                    |
| Soubor       Zobrazit       Napověda         Připojení       Default Web Site - domovská stránka         Filt:       Přejít       Zobrazit vše       Prozkournat         Velov       Obefault Web Site       Zobrazit vše       Upravit oprávnění…         Autorizační       E-mail SMTP       Globalizace       Chybové       Klíč počítače         Vazby…       Default Web Site       Vazby…       Zobrazit vituální adresář         StwServerConnector       Velov       NET       Opravila t…       Profil       Přejít       Opravit velov       Vazby…         StwServerConnector       Velov       NET       Opravila turuální adresář       Stavení       Profil       Přejít       Opravit velov         Stav relace       Stránky a       Úrovné       Uživatelé       Zprostředk…       Procházet **443 (https)         Upřesnít nastavení…       NET       Is       Stav relace       Stránky a       Úrovné       Uživatelé       Zprostředk…       Default Netří nastavení…         IIS       E       Stav relace       Stránky a       Úřovné       E       Dink       Dink       Dink       Dink         IIS       E       Stav relace       Stránky a       Úřovné       E       Dink       Dink       Dink |                                                                                                    |
| CGI       Filtrování       FiltrovÍSΔPI       Hlavičky       Chybové       Imitalace aplikace z galeri         Imitalace       Zobrazení funkcí       Imitalace       Zobrazení obsahu       Nasazení         Připraveno       Připraveno       Imitalace       Imitalace       Imitalace                                                                                                    | <ul> <li>•</li> <li>•</li></ul> |

Na dialogu vazeb stiskneme tlačítko "Přidat" a zobrazí se dialog pro konfiguraci nové vazby:

| Přidat vazbu webu        |                                           |   |                         | ?                | × |
|--------------------------|-------------------------------------------|---|-------------------------|------------------|---|
| <u>T</u> yp:<br>https ~  | IP <u>a</u> dresa:<br>Všechny nepřiřazené |   | P <u>o</u> rt:<br>∽ 443 | ]                |   |
| <u>N</u> ázev hostitele: |                                           |   |                         |                  |   |
|                          |                                           |   |                         |                  |   |
| Požadovat indikaci       | názvu serveru                             |   |                         |                  |   |
|                          |                                           |   |                         |                  |   |
| Certifikát SSL:          |                                           |   |                         |                  |   |
| IIS Express Developme    | ent Certificate                           | ~ | <u>V</u> ybrat          | <u>Z</u> obrazit |   |
|                          |                                           |   |                         |                  |   |
|                          |                                           |   | ОК                      | Storno           |   |

Zde zvolíme typ "https" a vybereme certifikát, který bude použit pro šifrování. Pro testovací účely lze zvolit neověřený vývojový certifikát dodávaný se serverem IIS. V ostrém nasazení je však nutné použít ověřený certifikát, vystavený pro doménu webového serveru. Po stisku tlačítka OK se vrátíme do dialogu vazeb, kde ještě odstraníme vazbu pro nešifrovaný protokol "http".